# <u>คู่มือการใช้งาน</u>

### <u>ระบบตรวจสอบสถานะ การลงทะเบียนของนักศึกษา</u>

## ระดับปริญญาตรี ปริญญาโท ปริญญาเอก

จากหน้าเว็บไซต์

https://iregis2s2.ru.ac.th/regiscenter/index.jsp

ให้ท่านคลิกเลือกเมนู "ปรับปรุงสถานภาพนักศึกษา" จากเมนู สำหรับเจ้าหน้าที่ ดังรูปที่ 1

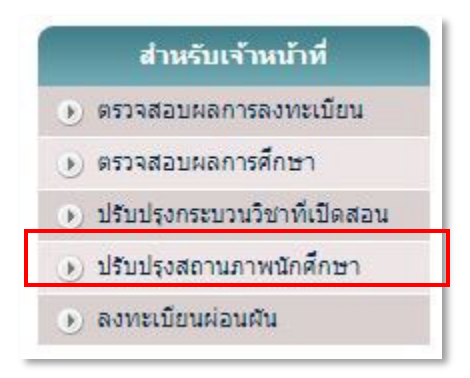

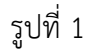

จากหน้าจอดังรูปที่ 1 เมื่อคลิกเลือก ปรับปรุงสถานภาพนักศึกษา จะปรากฏหน้าจอให้ท่านกรอกรหัส ผู้ใช้งานและรหัสผ่าน ดังรูปที่ 2

| ุ กรุณากรอกรหสผูเ | ชและรหสผาน | 5 |  |
|-------------------|------------|---|--|
| รหลผูเข           |            |   |  |
| รหัสผ่าน*         |            |   |  |
|                   |            |   |  |

จากหน้าจอดังรูปที่ 2 ให้ท่านป้อนรหัสผู้ใช้ และรหัสผ่านให้ถูกต้อง จากนั้น คลิกปุ่ม ตกลง ระบบจะทำ การตรวจสอบรหัสผู้ใช้งานและรหัสผ่าน กรณีที่ข้อมูลที่กรอกถูกต้อง ระบบจะแสดงหน้าจอดังรูปที่ 3

| การปรับสถานะภาพ(ห้องสมุด)                   |                   |
|---------------------------------------------|-------------------|
| 👎 ปรับสถานะ การคืนหนังสือห้องสมุด           | <u>ออกจากระบบ</u> |
| 🌤 ตรวจสอบสถานะ การลงทะเบียนเรียนของนักศึกษา |                   |

รูปที่ 3

จากหน้าจอดังรูปที่ 3 แสดงรายการเมนูที่สามารถใช้งานได้ โดยแบ่งเป็น

1.การปรับสถานะ การคืนหนังสือห้องสมุด

2.การตรวจสอบสถานะ การลงทะเบียนเรียนของนักศึกษา

#### <u>1.การปรับสถานะ การคืนหนังสือห้องสมุด</u>

จากหน้าจอดังรูปที่ 3 หากท่านต้องการตรวจสอบสถานะ การยืมคืนหนังสือห้องสมุดของนักศึกษา ให้ท่าน คลิกเลือกเมนู การปรับสถานะ การคืนหนังสือห้องสมุด จะปรากฏหน้าจอดังรูปที่ 4

| ปรับสถานภาท | านักศึกษา             | <u>ออกจากระบบ</u> |
|-------------|-----------------------|-------------------|
|             | กรุณากรอกรหัสนักศึกษา |                   |
|             | รหัสนักศึกษา*         |                   |
|             | » <del>.</del>        | da j              |
|             | ด้นหา ยกเฉิก          |                   |
|             |                       |                   |

รูปที่ 4

จากหน้าจอดังรูปที่ 4 ให้ท่านกรอกรหัสนักศึกษาที่ต้องการตรวจสอบ จากนั้น คลิกปุ่ม ค้นหา ระบบจะ ค้นหาข้อมูลของรหัสนักศึกษาดังกล่าว และแสดงสถานะ การยืมคืนหนังสือห้องสมุด ดังหน้าจอในรูปที่ 5

| [ <u>ถ้นหาใหม่]</u> |
|---------------------|
|                     |
|                     |
|                     |

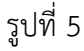

จากหน้าจอดังรูปที่ 5 แสดงข้อมูล สถานภาพการยืมคืนของนักศึกษา

-หากท่านต้องการ *ล็อคสถานะ* การยืมคืนของนักศึกษา

ให้คลิกเลือก "ยังไม่คืนหนังสือห้องสมุด"

-หากท่านต้องการ **ปลดล็อคสถานะ** การยืมคืนของนักศึกษา

ให้คลิกเลือก "ไม่ค้างการยืมคืนหนังสือห้องสมุด"

จากนั้น คลิกปุ่ม ตกลง เพื่อทำการบันทึกรายการที่ปรับปรุง หรือ คลิกปุ่ม ยกเลิก เพื่อทำการยกเลิกการ ปรับปรุง

กรณีต้องการทำรายการ นักศึกษาคนถัดไป ให้คลิก [ค้นหาใหม่] ที่ปรากฏอยู่ทางด้านล่าง

### <u>2.การตรวจสอบสถานะ การลงทะเบียนเรียนของนักศึกษา</u>

จากหน้าจอดังรูปที่ 3 หากท่านต้องการตรวจสอบสถานะ การลงทะเบียนเรียนของนักศึกษา เพื่อใช้ ตรวจสอบในการให้ยืมหนังสือ ให้ท่านคลิกเลือกเมนู ตรวจสอบสถานะ การลงทะเบียนเรียนของนักศึกษา จะ ปรากฏหน้าจอดังรูปที่ 6

|            |               | <u>aan:</u> |
|------------|---------------|-------------|
| - กรุณากระ | กรหัสนักศึกษา |             |
| รหัสา      | ักศึกษา*      |             |
| 2          |               |             |
|            |               |             |
|            | ด้นหา ยกเฉิก  |             |

รูปที่ 6

จากหน้าจอดังรูปที่ 6 ให้ท่านกรอกรหัสนักศึกษาที่ต้องการตรวจสอบ จากนั้น คลิกปุ่ม ค้นหา ระบบจะ ค้นหาข้อมูลของรหัสนักศึกษาดังกล่าว และแสดงข้อมูลการลงทะเบียนเรียนของนักศึกษาในภาคการศึกษาล่าสุด ดังหน้าจอในรูปที่ 7

| แสดงการลงทะเบียนของนักศึกษา |                    |
|-----------------------------|--------------------|
| รหัสนักศึกษา:               |                    |
| ชื่อ-สกุล ไทย:              |                    |
| ชื่อ-สกุล อังกฤษ:           |                    |
| ระดับชั้น:                  |                    |
| สถานภาพปัจจุบัน:            |                    |
| ปีภาคที่ลงทะเบียนล่าสุด:    |                    |
| วันที่ลงทะเบียนล่าสุด:      |                    |
|                             | <u>[ค้นหาใหม่]</u> |

รูปที่ 7

จากหน้าจอดังรูปที่ 7 หากต้องการตรวจสอบสถานะ นักศึกษาคนถัดไป ให้คลิก [ค้นหาใหม่] ที่ปรากฏ อยู่ทางด้านล่าง